# Φύλλο εργασίας 2 Το πρώτο μου ρομπότ

Διατηρώντας τις ίδιες ομάδες εργασίας που δημιουργήσατε για το 1° φύλλο εργασίας ασχοληθείτε με τις παρακάτω δραστηριότητες.

## <u> Δραστηριότητα 1</u>

Ακολουθήστε τις οδηγίες της ιστοσελίδας <u>http://www.robotics-edu.gr/ldd/learning-robot-car/</u> για να φτιάξετε το πρώτο σας ρομπότ.

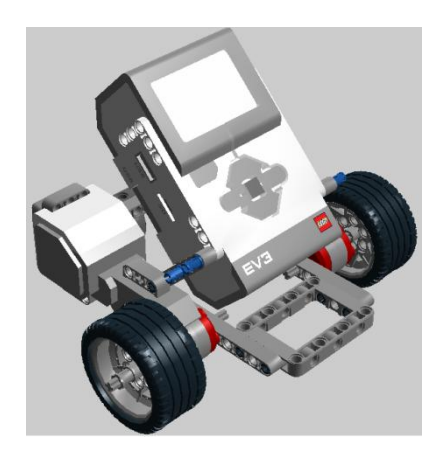

Δραστηριότητα 2

**<u>Βήμα 1:</u>** Συνδέστε τους κινητήρες στις θύρες B και C.

**<u>Βήμα 2:</u>** Κάντε διπλό κλικ στο εικονίδιο LEGO MINDSTORMS EV3 HOME EDITION στην επιφάνεια εργασίας για να ξεκινήσει το περιβάλλον προγραμματισμού του EV3.

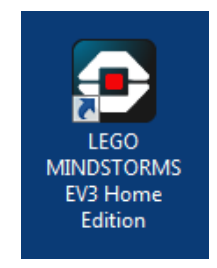

**<u>Βήμα 3:</u>** Δημιουργήστε μια νέα εργασία (Project).

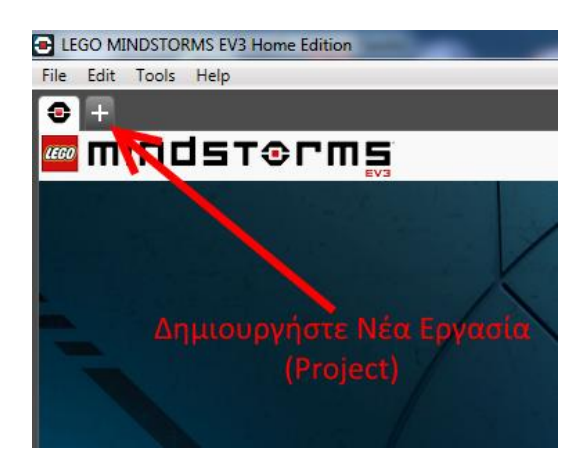

## <u>Βήμα 4:</u>

Στο λογισμικό του EV3 το μεγαλύτερο χώρο καταλαμβάνει ο χώρος προγραμματισμού (στο κέντρο του παραθύρου). Στο κάτω τμήμα βρίσκονται, οργανωμένα σε καρτέλες, όλα τα μπλοκ προγραμματισμού που μπορούμε να χρησιμοποιήσουμε για τον έλεγχο του ρομπότ μας.

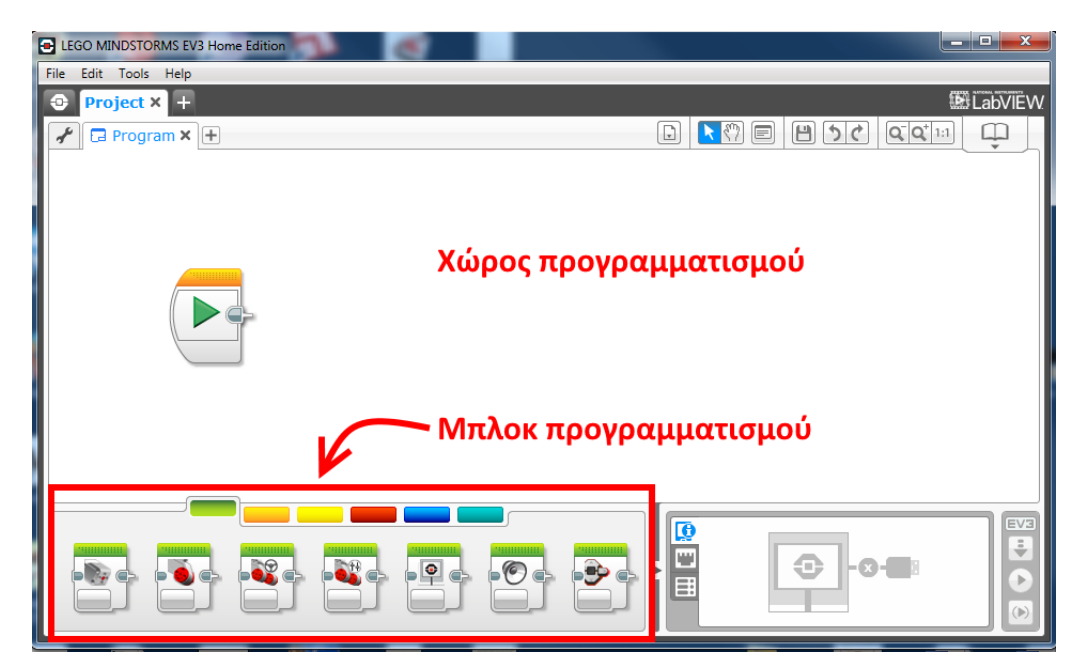

**<u>Βήμα 5:</u>** Κάντε κλικ και κρατήστε πατημένο το μπλοκ Move Steering.

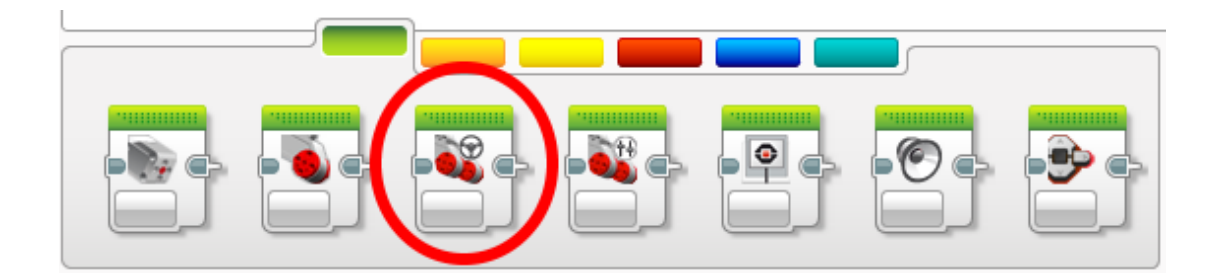

**<u>Βήμα 6:</u>** Μετακινήστε το μπλοκ Move Steering δίπλα από το μπλοκ εκκίνησης.

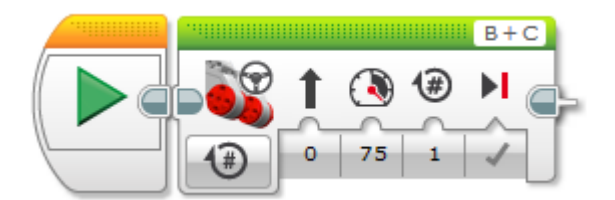

## <u>Βήμα 7:</u>

Το πρώτο σας πρόγραμμα είναι έτοιμο. Για να το τρέξετε κάντε τα εξής:

- Συνδέστε το ΕV3 τούβλο με τον υπολογιστή σας χρησιμοποιώντας το USB καλώδιο.
- 2. Ενεργοποιήστε το EV3 τούβλο (αν δεν είναι ήδη ενεργοποιημένο).
- 3. Κάντε κλικ στο πράσινο βέλος του μπλοκ εκκίνησης.

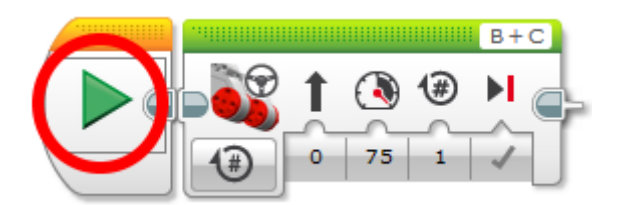

Τι παρατηρείτε ;

### <u>Βήμα 8:</u>

Αλλάξτε την παράμετρο Rotation από 1 σε 2 και τρέξτε ξανά το πρόγραμμα.

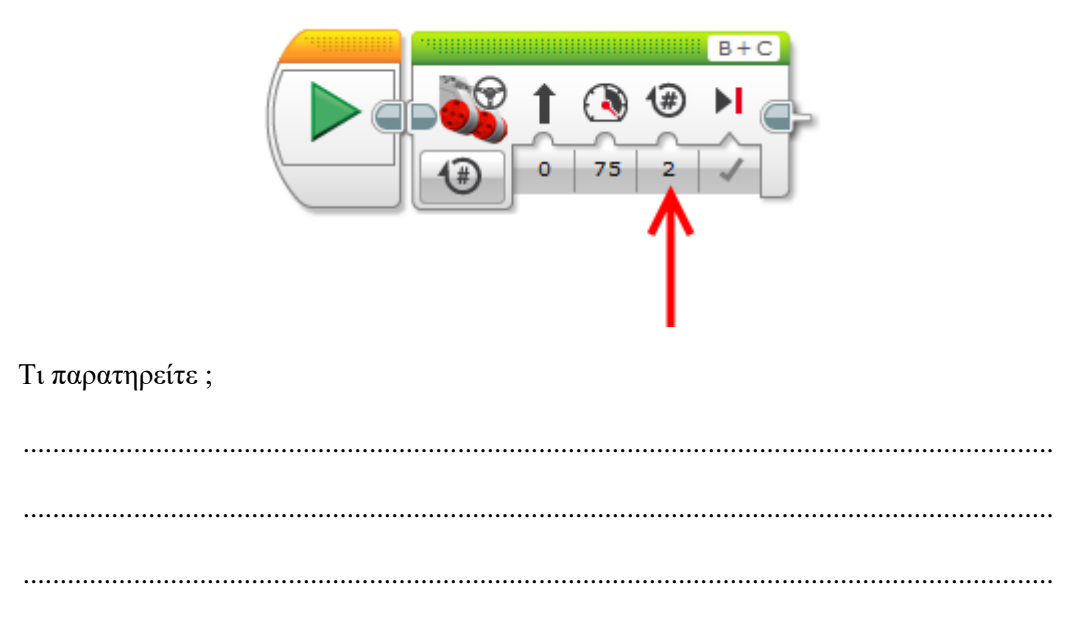

Για τις παρακάτω τιμές της παραμέτρου Rotation, τρέξτε το πρόγραμμα και συμπληρώστε τον παρακάτω πίνακα:

| Αριθμός Rotations | Απόσταση που διένυσε το ρομπότ |
|-------------------|--------------------------------|
| 1                 |                                |
| 2                 |                                |
| 3                 |                                |
| 4                 |                                |
| 5                 |                                |

### <u>Βήμα 9:</u>

Αλλάξτε τις παραμέτρους του μπλοκ Move Steering όπως παρακάτω:

## **Rotations**: 3

#### Power: 75

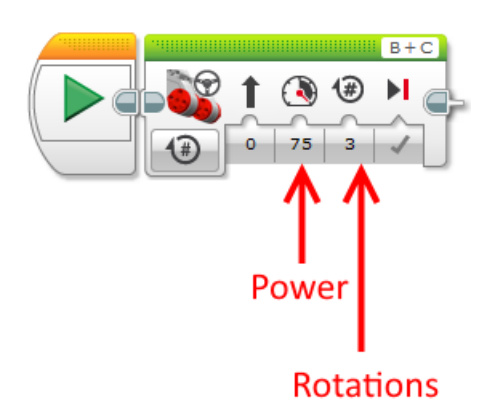

Τρέξτε το παραπάνω πρόγραμμα.

Πόσα δευτερόλεπτα χρειάστηκε το ρομπότ για να κάνει 3 Rotations ;

<u>Αλλάζτε</u> την τιμή της παραμέτρου Power σε **10** και τρέξτε ξανά το πρόγραμμα.

Πόσα δευτερόλεπτα χρειάστηκε το ρομπότ για να κάνει 3 Rotations ;

Για τις παρακάτω τιμές της παραμέτρου Power τρέξτε το πρόγραμμα και συμπληρώστε τον πίνακα:

| Power | Χρόνος            |
|-------|-------------------|
|       | (σε σευτερολεπτα) |
| 75    |                   |
| 50    |                   |
| 25    |                   |
| 10    |                   |
| 25    |                   |
| 50    |                   |
| 75    |                   |
| 100   |                   |

Σε ποιο εξάρτημα ενός αυτοκινήτου αντιστοιχεί η παράμετρος Power;

🗌 Φρένο

🗌 Γκάζι

🗌 Τιμόνι

Ο Χειρόφρενο

### <u> Βήμα 10:</u>

Αλλάξτε την τιμή της παραμέτρου Steering πολλές φορές και τρέξτε το πρόγραμμα για τις διάφορες τιμές της παραμέτρου.

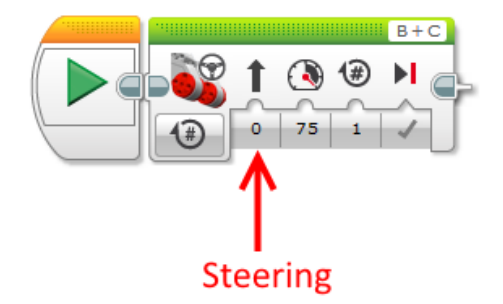

Σε ποιο εξάρτημα ενός αυτοκινήτου αντιστοιχεί η παράμετρος Steering;

Φρένο
Γκάζι
Τιμόνι
Χειρόφρενο

## Δραστηριότητα 3

**Πρόβλημα**: Να μετακινηθεί το ρομπότ από τη γραμμή Α μέχρι τη γραμμή Β και μετά να γυρίσει πίσω στη γραμμή Α (με την όπισθεν).

Υποθέστε ότι η *απόσταση* από τη γραμμή Α στη γραμμή Β είναι 2 Rotations.

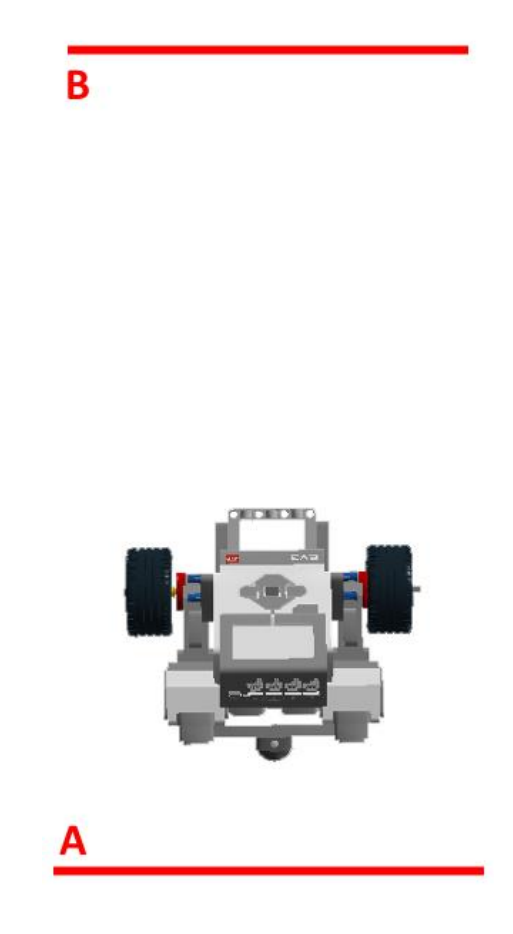

**<u>Βοήθεια</u>**: Μπορείτε να χρησιμοποιήσετε πολλά μπλοκ Move Steering στο πρόγραμμά σας.